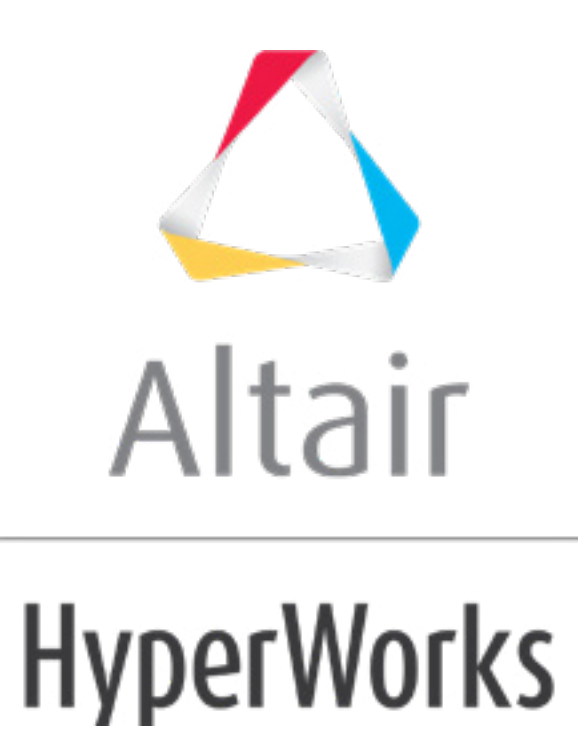

altairhyperworks.com

# HS-2201: Using Existing Design Data from an Excel Spreadsheet with a Lookup Model

This tutorial demonstrates how to perform an optimization study for an application where only design data in a .csv file is available (that is no simulation model exists).

The objective of this tutorial is to create a fit (approximation) using the designs in the study.csv file and then to perform an optimization study using the fit.

The first and second columns contain the values of the two input variables for each design, and the third and fourth columns contain the results of a DOE study previously run. Sixteen designs have been evaluated.

## **Model Files**

The study.csv file used in this tutorial can be found in <hst.zip>/HS-2201/. Copy these files to your working directory.

## Exercise

#### Step 1: Perform the Study Setup

- 1. Start HyperStudy.
- 2. To start a new study, click **File** > **New** from the menu bar, or click  $\square$  on the toolbar.
- 3. In the **HyperStudy Add** dialog, enter a study name, select a location for the study, and click **OK**.
- 4. Go to the **Define models** step.
- 5. Add a Lookup model.
  - a. Click Add Model.
  - b. In the Add HyperStudy dialog, select Lookup and click OK.
  - c. In the work area, Resource column, click 📂.
  - d. In the **HyperStudy Load model resource** dialog, navigate to your working directory and open the study.csv file.
- 6. Click **Import Variables**.

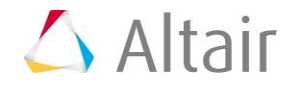

7. In the **Import Variables** dialog, enter 2 in the Number of design variables field and click **OK**.

| 🔄 Import Variables                     | ×         |
|----------------------------------------|-----------|
| Resource file information<br>File name | study.csv |
| Number of design variables             | 2         |
| Start row                              | Optional  |
| End row                                | Optional  |
|                                        | OK Cancel |

8. Go to the **Define Input Variables** step and review the two input variables that were imported from the study.csv file.

| Active | Label | Varname | Lower Bound | Nominal   | Upper Bound | Comment |
|--------|-------|---------|-------------|-----------|-------------|---------|
| 1 🗹    | DV1   | var_1   | 0.3367880   | 4.1015411 | 4.9862686   |         |
| 2 🗸    | DV2   | var_2   | 0.4862686   | 3.9158816 | 4.8199886   |         |

9. Go to the **Specifications** step.

#### Step 2: Perform the Nominal Run

1. In the work area, set the Mode to Nominal Run.

|   | Mode    |      | Label               | Varname | Details                                                   |
|---|---------|------|---------------------|---------|-----------------------------------------------------------|
| 1 | $\odot$ | I I  | Nominal Run         | Nom     | Run system at nominal values                              |
| 2 | 0       | ŧ.∎Ĩ | System Bounds Check | Chk     | Run system at nominal values, then lower and upper values |
|   |         |      |                     |         | Show more                                                 |

- 2. Click Apply.
- 3. Go to the **Evaluate** step and click **Evaluate Tasks**.
- 4. Go to the **Define Output Responses** step.

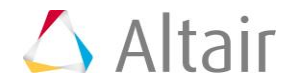

### **Step 3: Review the Output Responses**

1. Review the two output responses that were imported from the study.csv file.

|   | Active       | Label | Varname | Expression | Value      | Comment |
|---|--------------|-------|---------|------------|------------|---------|
| 1 | $\checkmark$ | Resp1 | r_1     | ds_1[0]    | 8.0174200  |         |
| 2 | $\checkmark$ | Resp2 | r_2     | ds_2[0]    | -1.5008200 |         |

2. Go to the **Post-Processing** step.

#### Step 4: Import the DOE Results from the .csv File

- 1. In the Explorer, right-click and select **Add** from the context menu.
- 2. In the Add HyperStudy dialog, select DOE and click OK.
- 3. Go to the **Specifications** step.
- 4. In the work area, set the Mode to **Run Matrix**.
- 5. From the Settings tab, Matrix File field, click 📂.
- 6. In the **Open** dialog, navigate to your working directory and open the study.csv file.

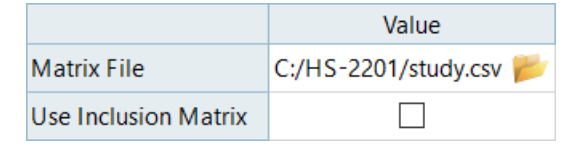

- 7. Click Apply.
- 8. Go to the **Evaluate** step and click **Evaluate Tasks**.

#### Step 5: Create a Fit (Approximation)

- 1. In the Explorer, right-click and select **Add** from the context menu.
- 1. In the Add HyperStudy dialog, select Fit and click OK.
- 2. Go to the **Select Matrices** step.
- 3. Add matrix.
  - a. Click Add Matrix.
  - b. In the Add HyperStudy dialog, add one matrix.
- 4. Click Import Matrix.
- 5. Go to the **Specifications** step.

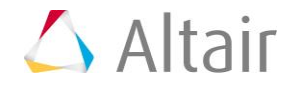

- 6. Verify that the Fit Type assigned to each output response is FAST Fit Automatically Selected by Training.
  - **Note:** By default, FAST automatically selects the best Fit type from all available Fits. You can manually select the Fit types FAST can choose by highlighting one or more responses in the work area and selecting Fits from the Settings tab.

|   | Label   | Fit Type                                        | Fit Specifics    |
|---|---------|-------------------------------------------------|------------------|
| 1 | 🔏 Resp1 | 💐 FAST - Fit Automatically Selected by Training | LSR / MLSM / RBF |
| 2 | 🔏 Resp2 | Ҟ FAST - Fit Automatically Selected by Training | LSR / MLSM / RBF |

- 7. Click Apply.
- 8. Go to the **Evaluate** step and click **Evaluate Tasks**.
- 9. Go to the **Post-Processing** step.
- 10. Click the **Diagnostics** tab.

Resp1 has the best Fit using LSR with custom terms; the Regression Terms tab shows that only linear terms are required. Resp2 has the best results using a MLSM. For Resp2, the R-square value that is based on the Input Matrix shows that the model accuracy is very good. The moderate value for the cross validation indicates that the model may benefit from more data because its accuracy is quite dependent on the complete set of point. Removing any points from the input set can significantly alter the Fit's predictions.

|   | Label                             | Fit Type    | Fit Specifics      | X R-Square            |               |                   |
|---|-----------------------------------|-------------|--------------------|-----------------------|---------------|-------------------|
| 1 | <sub>x Resp1</sub>                | 🖊 LSR       | Custom             | 1.0000000             |               |                   |
| 2 |                                   | MLSM        | linear - 5.9883612 | 0.5051583             |               |                   |
|   |                                   |             |                    |                       |               |                   |
|   | Detailed Diag                     | gnostics    | Regression Terms   | <i>f()</i> Regression | Equation      | ANOVA             |
|   | Criterion                         |             | I Input Matrix     | X Cross-Vali          | dation Matrix | ∃¥ Testing Matrix |
| 1 | 1 R-Square                        |             | 0.9959063          | 0.5051583             |               | N/A               |
| 2 | 2 Relative Average Absolute Error |             | or 0.0322481       | 0.4789133             |               | N/A               |
| 3 | Maximum Abs                       | olute Error | 0.1793161          | 1.2614781             |               | N/A               |
| 4 | Root Mean Sq                      | uare Error  | 0.0506083          | 0.5564140             |               | N/A               |
| 5 | Number of Sa                      | mples       | 16                 | 16                    |               | 0                 |
|   |                                   |             |                    |                       |               |                   |

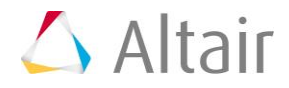